# 关于我校举办2020届毕业生春季第一场网络视频 招聘会的通知

各学院:

2020年是全面建成小康社会目标实现之年,是全面打赢脱贫攻坚战收官之年。为认真贯彻党中央、国务院、省政府、省教育厅关于疫情防控的决策部署, 在疫情期间,我校暂停一切现场招聘活动。就业服务"不打烊",网上招聘不 停歇,为更好地给广大用人单位和毕业生提供不间断的就业服务,最大限度地降 低疫情对毕业生就业和单位用工需求的影响,现举办特举办江西服装学院2020 届毕业生春季第一场网络视频招聘会,通知如下:

### 一、参加对象

江西服装学院2020届毕业生

### 二、组织形式

本次活动由我校主办,校聘网协办,采用网络线上招聘方式,搭建用人单位与毕业生沟通交流,双向选择的招聘平台,预计有 30-50 家符合我校招聘要求的优质企业。(具体校聘云的操作手册见附件)

#### 三、参会时间

2020年3月12日-19日用人单位报名,2020年3月20-21日(全天)正式招聘时间。

### 四、工作要求

1. 高度重视。各学院主要负责就业工作领导要亲自抓,亲自部署,务必以 高度的政治站位和强烈的责任担当权利做好此项工作。

2. 加强沟通。网络招聘会工作由就业指导中心牵头负责,各部门共同配合。 各部门务必通力合作,保持沟通,尽心尽力服务好学生和企业,共同做好此次 招聘工作。

3. 加大宣传。此项工作为疫情期间的新的招聘形式,各学院应通过多种宣

传方式加大及时加大宣传力度,使毕业生足不出户就能了解到企业招聘信息, 找到适合自己的工作岗位,就业指导中心将及时做好就业服务和网络招聘流程 咨询服务等工作。

### 五、联系和咨询方式

就业服务咨询: 王老师(15070806031)、李老师(13077932662)

邓老师(13170913057)

技术指导咨询:魏老师 13020205754 (操作上有任何问题都可咨询)

附件:《校聘云学生小程序端操作手册》

就业指导中心 2020年3月12日 附件:

## 校聘云学生小程序端操作手册

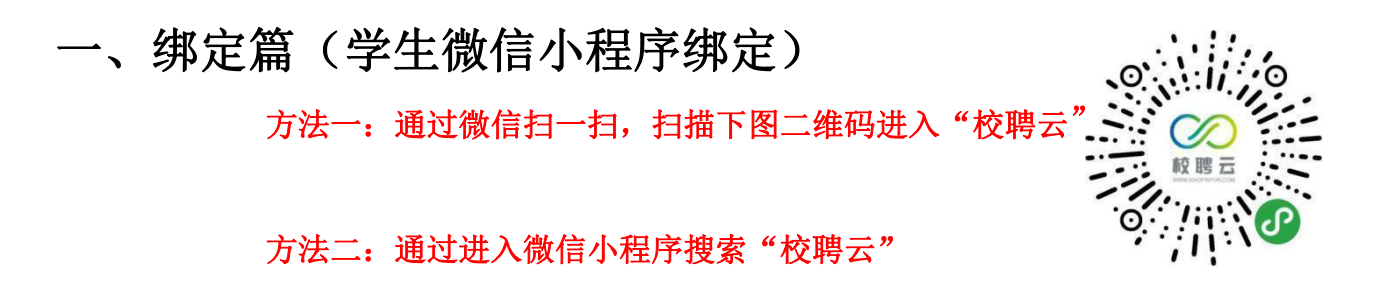

| HD & <sup>46</sup> ,11  <sup>46</sup> ,11                        | <b>ن ()</b> المالية () المن المن المن المن المن المن المن المن | ◆ 全国 请输入你要搜索的职位 Q                                                                                                    |
|------------------------------------------------------------------|----------------------------------------------------------------|----------------------------------------------------------------------------------------------------|
| ♂ 校聘云                                                            | ⊗ 取消                                                           |                                                                                                    |
| 校聘云 - 小程序                                                        | 更多〉                                                            | <b>②</b> ③ 小瞎来皿~                                                                                                    |
| 校聘云           較聘豆         校聘网开发的针对大学           求职招聘         4.3分 | 学生实习就业小程序                                                      | 人         人         L         L         L <thl< th=""> <thl< th=""> <thl< th=""> <thl< th=""></thl<></thl<></thl<></thl<> |
|                                                                  |                                                                | <b>实习</b> 正式                                                                                                    |
| 1. 搜索 "校聘云                                                       | "小程序                                                           | <b>经 校聘云</b> 申请                                                                                                    |
| 2. 点击允许                                                          |                                                                | <b>获取你的位置信息</b><br>您的位置信息将用于签到                                                                                                    |
|                                                                  |                                                                | 拒绝 允许                                                                                                    |

| © o <sup>66</sup> adl <sup>46</sup> adl                                                                                                    | ෂ් ඊ 🌐 + 4:20 | ⊞ e ≝anti ≝anti    |              | ෂ් ී 11 + 4:13 | 80 e <sup>46</sup> .ull <sup>46</sup> .ull |                   | ﻫ ◙ ◘ + 4:14 |
|----------------------------------------------------------------------------------------------------|---------------|--------------------|--------------|----------------|--------------------------------------------|-------------------|--------------|
| 首页                                                                                                    | ••• •         | 我的                 |              | ••• •          | < 🗅                                        | 完善基本信息            | ••• 0        |
|                                                                                                    |               | 校開設工作              | 登陆/注册        |                | +                                          |                   | Ś            |
| 人工         人工         人工 | 宿 积分商城        | 简历                 | 关注收藏         | 日程             |                                            |                   |              |
| 宣讲会                                                                                                    | 〔全部〕          |                    |              |                |                                            |                   |              |
| <ul> <li>上海哥老官餐饮管理</li> <li>② 2020-02-15 10:30</li> <li>⑨ 暂无详细地址</li> </ul>                                                                                                    | 有限公司          |                    | Q            |                |                                            |                   |              |
| <ul> <li>上海朋利来餐饮管理</li> <li>○ 2020-02-15 14:30</li> <li>◎ 暂无详细地址</li> </ul>                                                                                                    | 有限公司          |                    | 暂无数据哦~       |                | 首次使用                                       | ]校聘云<br>1点,查看职位推荐 | 2=           |
| 双选会 3.点击"我的                                                                                                    | 勺" 全部         | 4.点击"              | 登录/注册"       |                |                                            |                   |              |
| <ul> <li>测试校聘大学视频双</li> <li>○ 2020-02-13 09:00</li> <li>◎ 云教室</li> </ul>                                                                                                    | 选会11          |                    |              |                | <b>我是老同</b><br>点击直接到                       |                   |              |
| マ         〇           首页         服务         视频双选会                                                                                                    | 〇 2<br>消息 我的  | <ul><li></li></ul> | ② Q 初频双选会 消息 | <b>3</b><br>我的 | 5.点击"                                      | 首次使用权             | 、聘云"         |

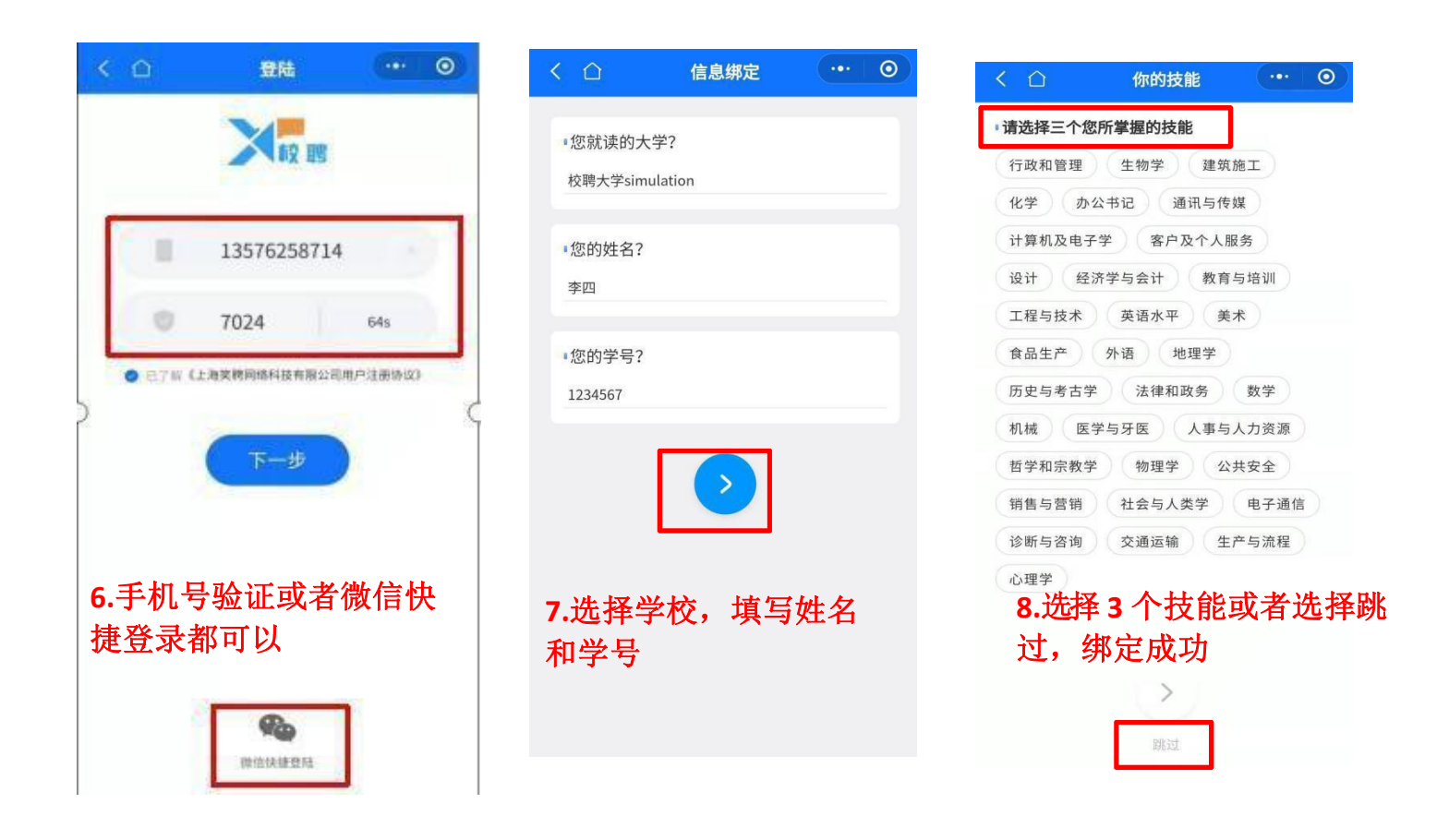

## 二、简历篇(学生如何创建简历)

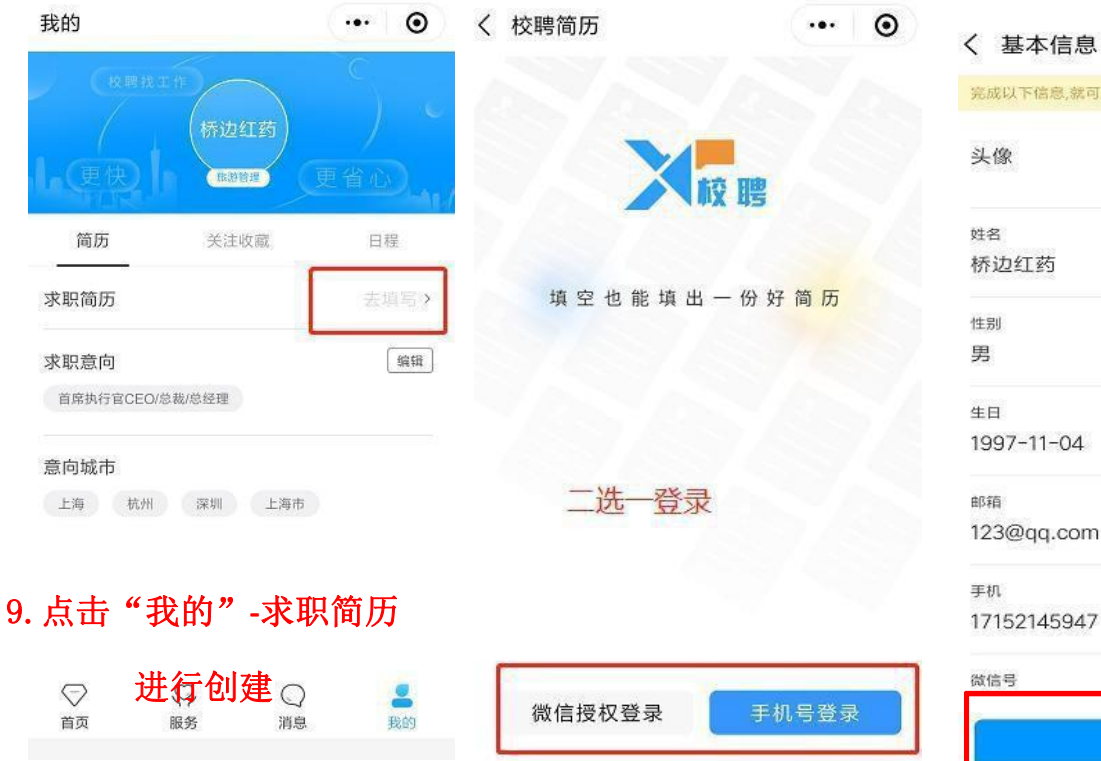

| 〈 基本信息       | ••• •         |
|--------------|---------------|
| 完成以下信息,就可以收到 | 表一份你的专属简历哦~ × |
| 头像           |               |
| 姓名           |               |
| 桥边红药         |               |
| 性别           |               |
| 男            | ×             |
| 生日           |               |
| 1997-11-04   | 8             |
| 邮箱           | 完善信息再点击提      |
| 123@qq.com   | 父             |
| 手机           |               |
| 17152145947  | 11更换          |
| 微信号          |               |
|              | 提交            |
|              |               |

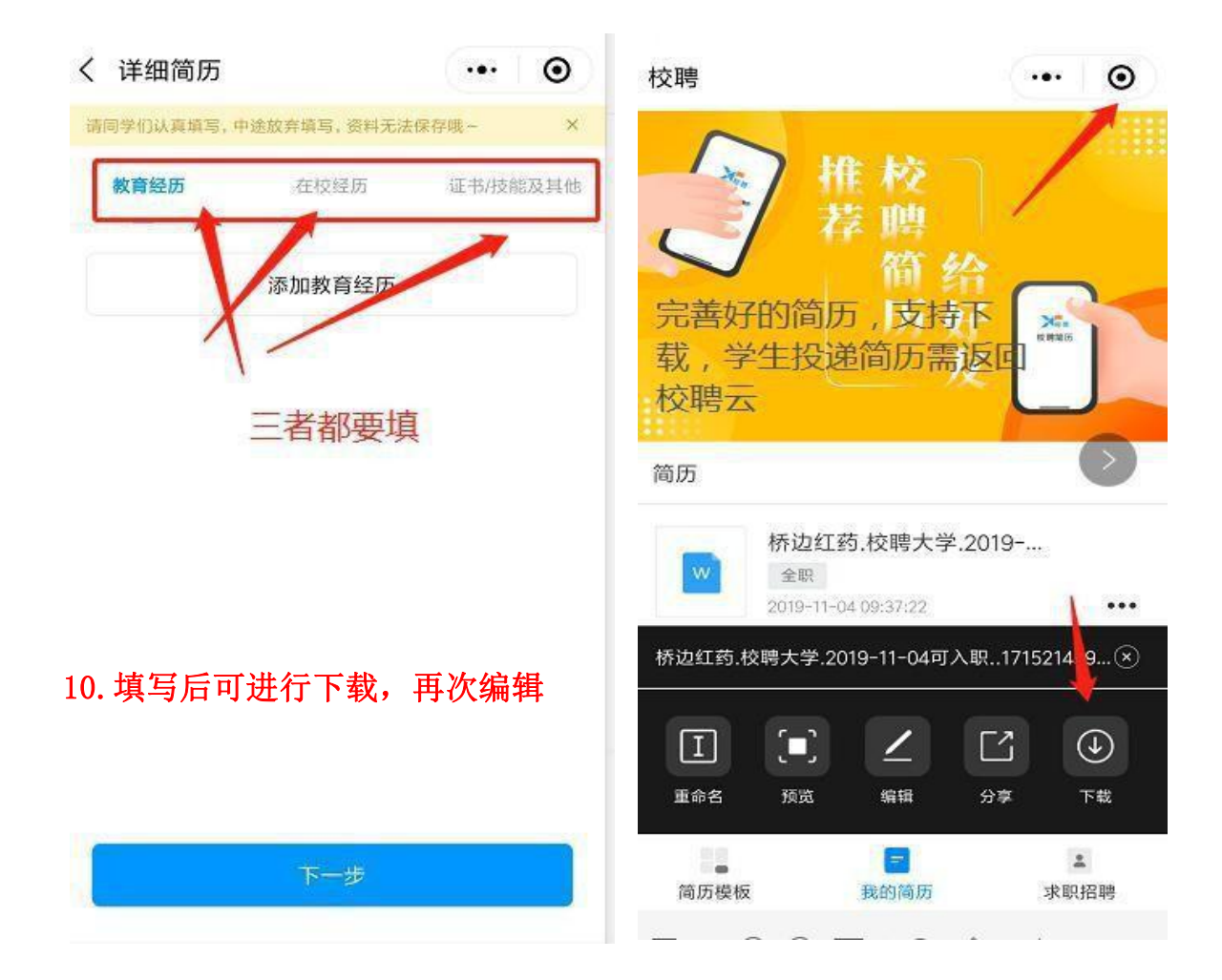

## 三、投递篇(学生如何参加双选会投递简历)

11. 点击"视频双选会在线双选",选择自己学校双选会,进行查看企业详情,申请视频面试

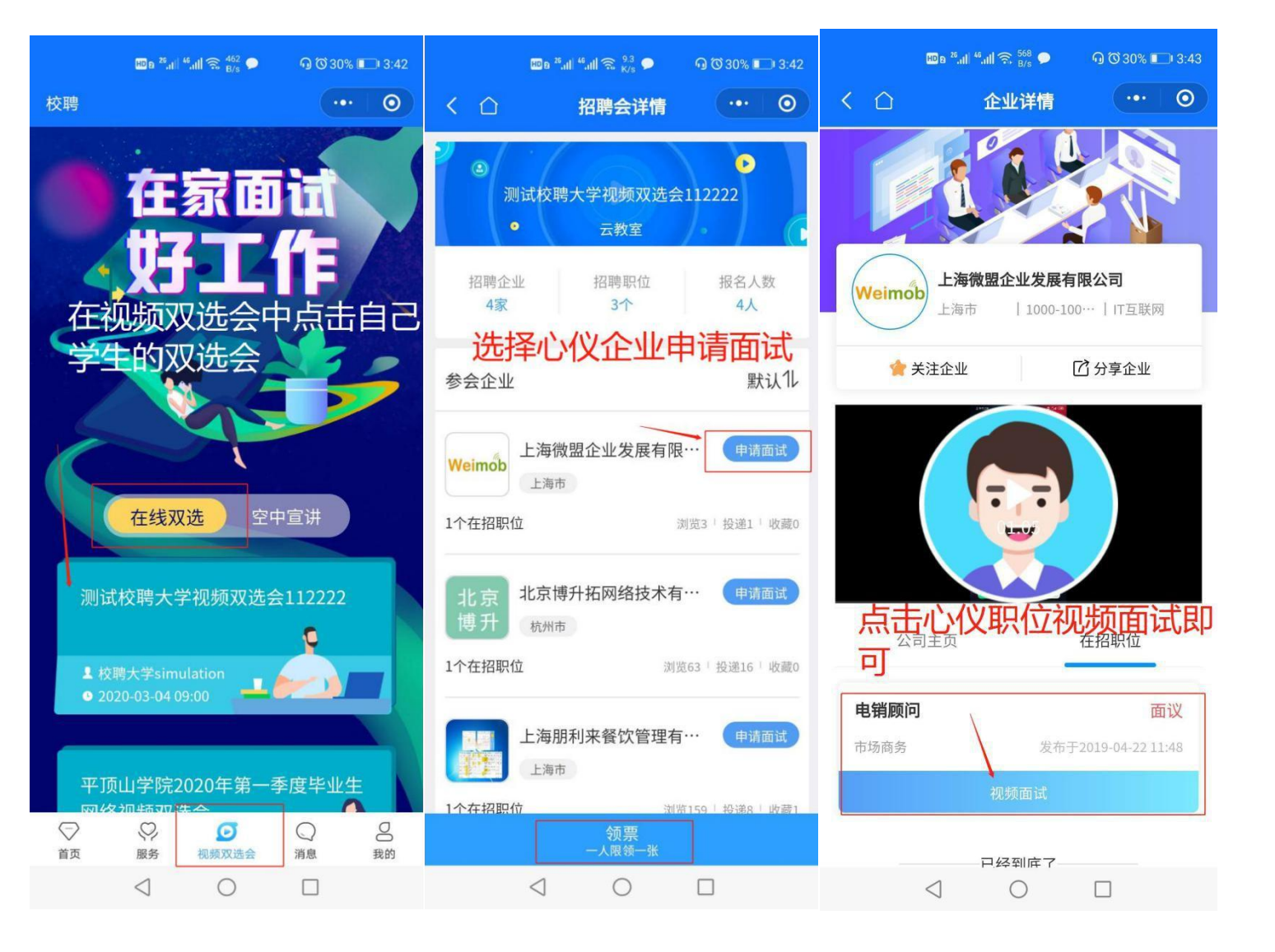

### 四、面试篇(学生收到通知如何参加面试)

12. 学生在"消息"中,可查询面试详情,录用情况等,面试有两种方式,以企业通知的面 试 方式为准

方式一:学生收到企业微信/QQ 的面试方式

(1) 学生会在微信聊天记录收到"服务通知"的提醒,按时进入微信/QQ进入面试

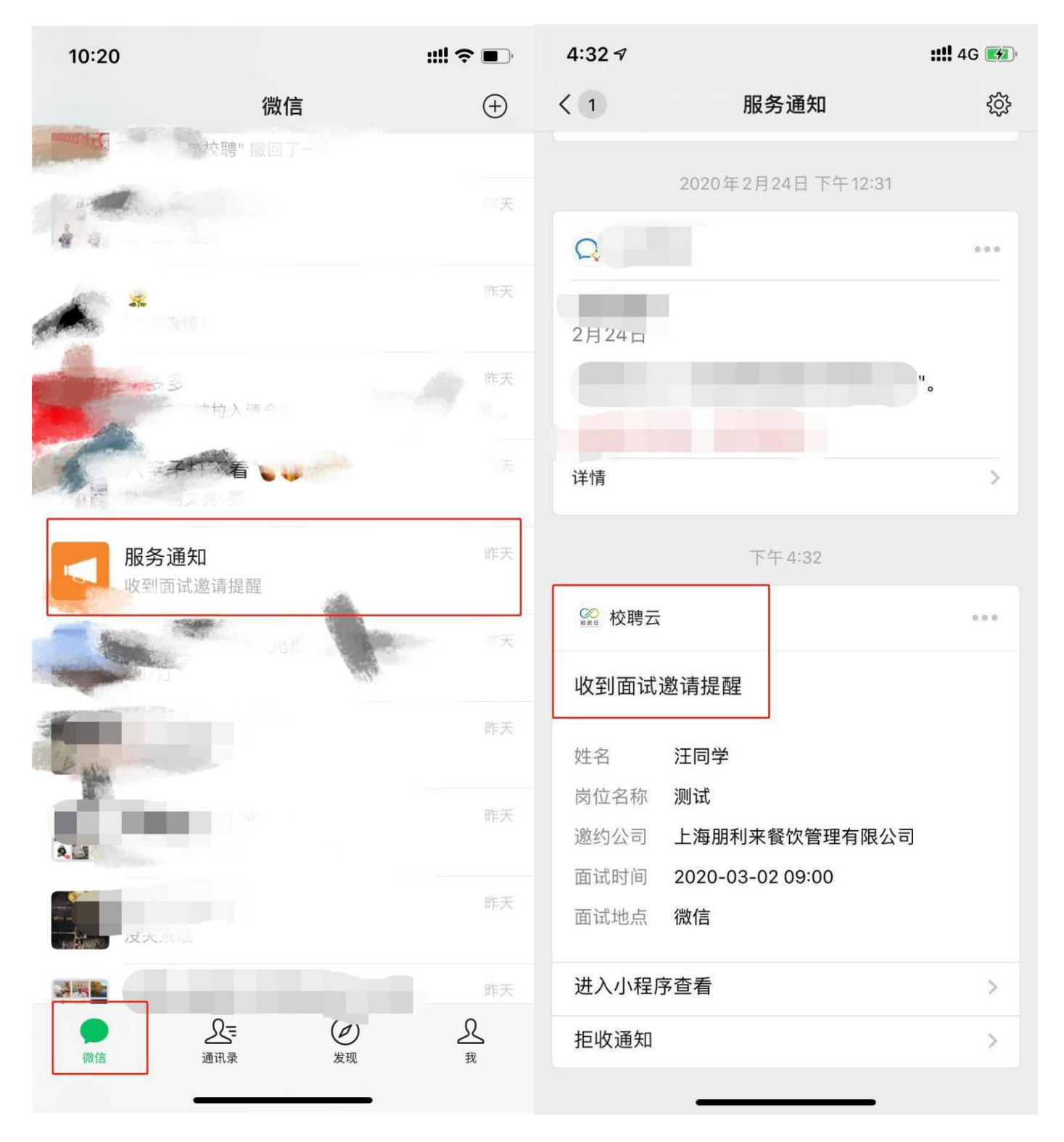

方式二:学生收到企业多面的面试方式(需要提前下载多面APP,并注册绑定) (1)学生会收到企业端通知的面试短信信息,也可以在校聘云"消息"-"面试"中查看面试信 息; 学生按时进入多面,可在多面助手里查看相关面试信息,等待面试官呼叫

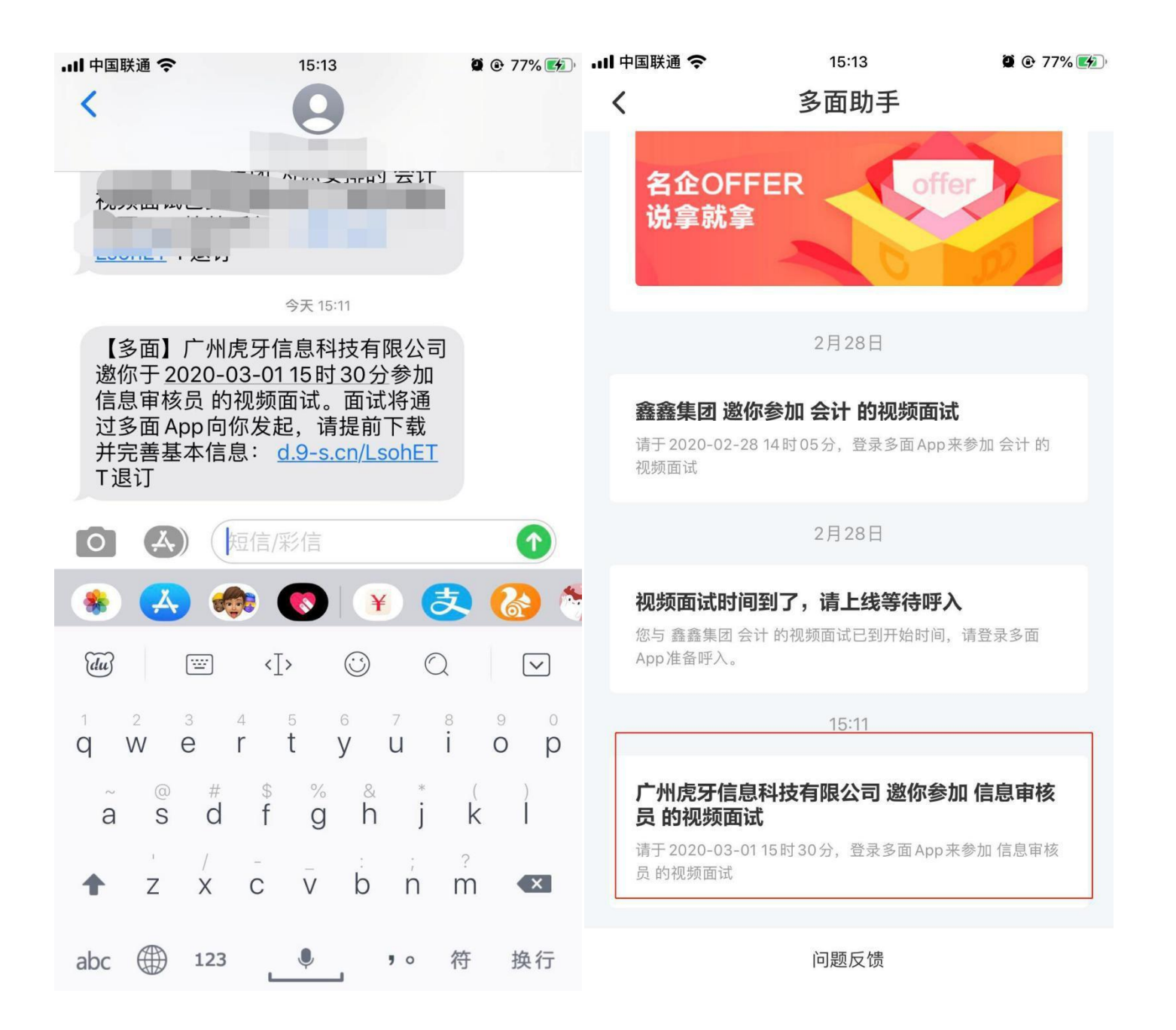

### 注:不论是微信/QQ面试,还是多面面试,均可在<mark>消息-面试</mark>中查看详情

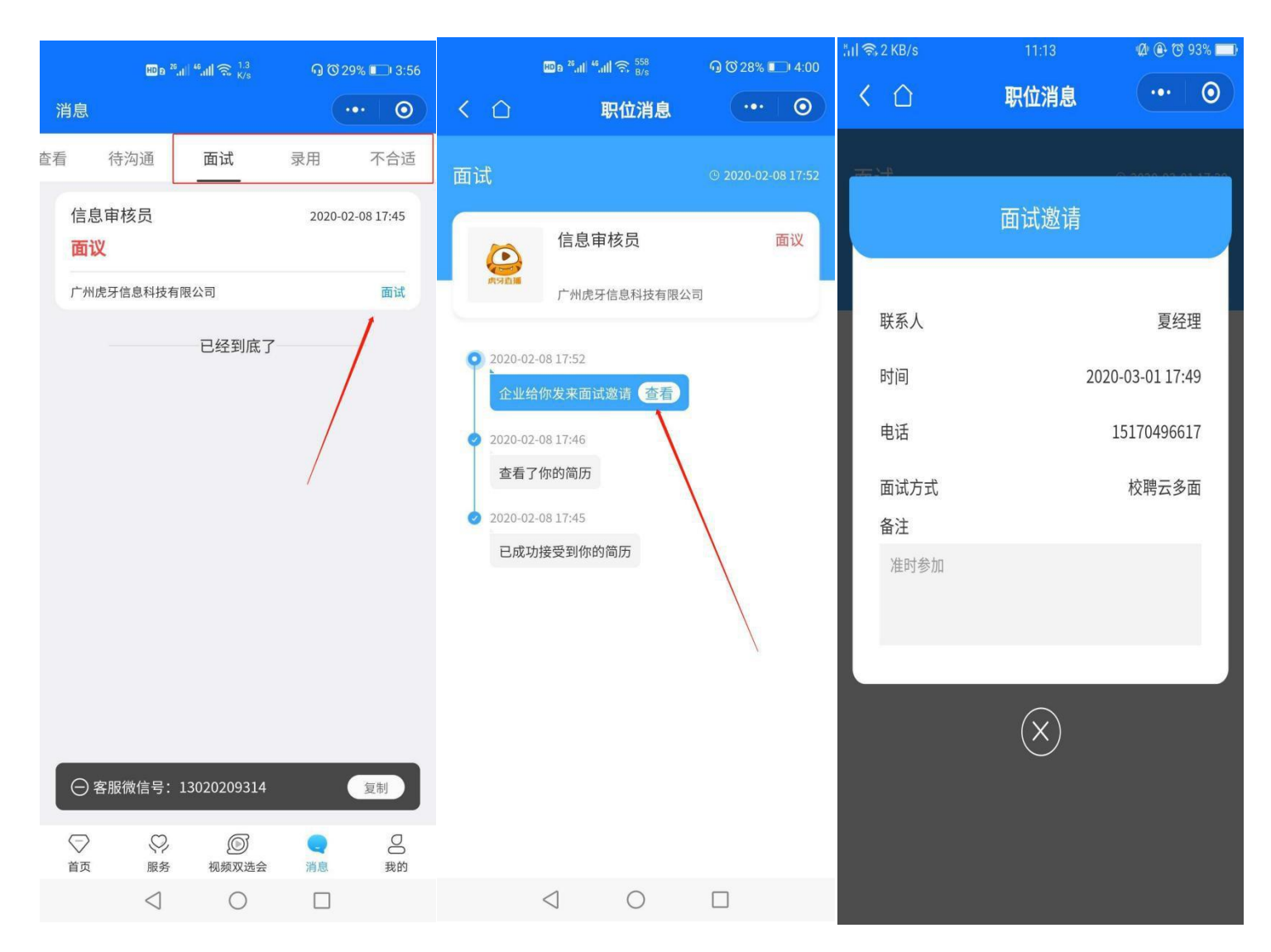

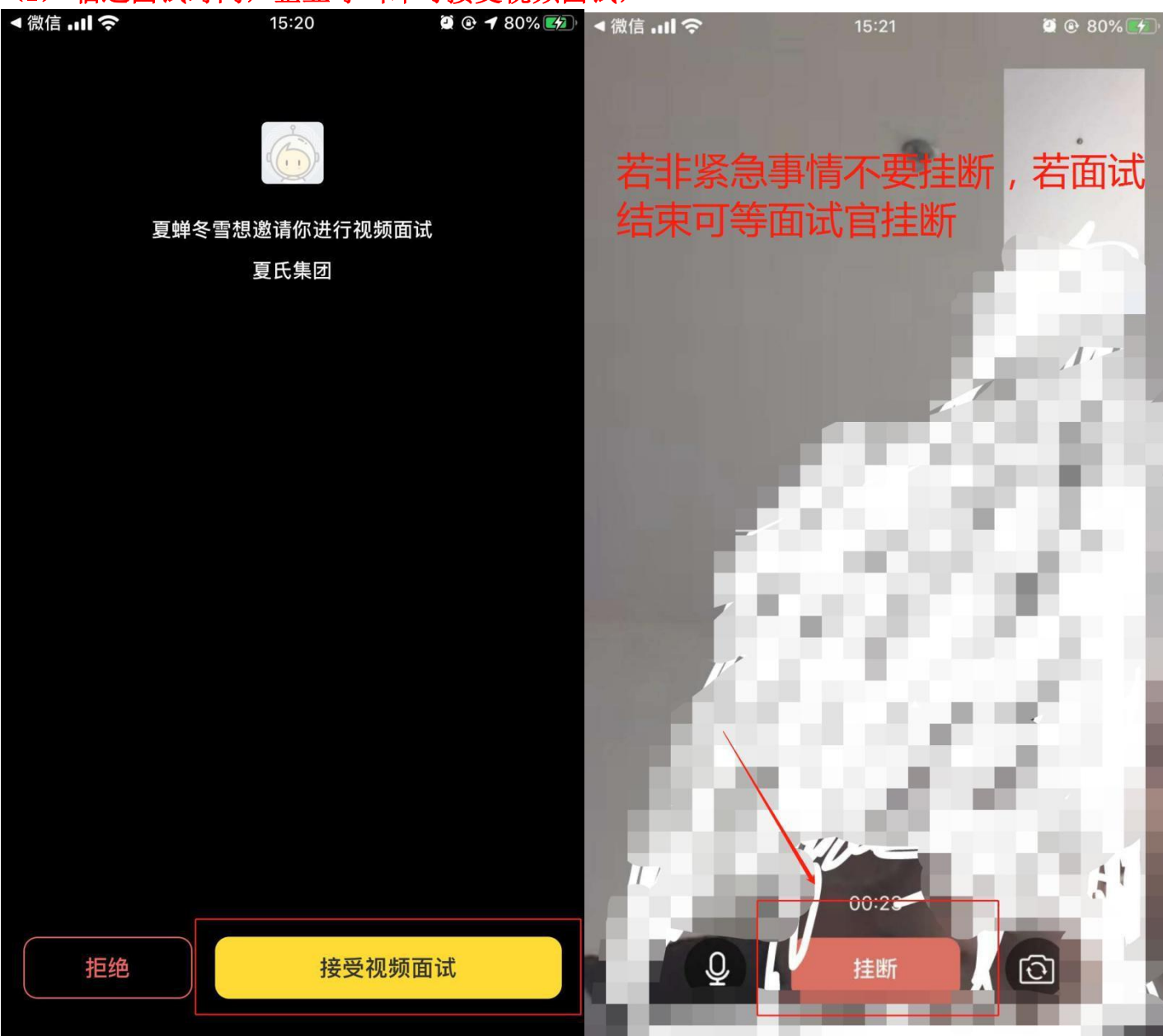

### (2) 临近面试时间,企业呼叫即可接受视频面试,

### 五、录用篇(学生面试通过后如何查看录用信息)

13. 面试结束后,学生可以在校聘云"消息"-"面试"中查看面试结果信息,是否录用;接 受 不接受企业录用给的offer;

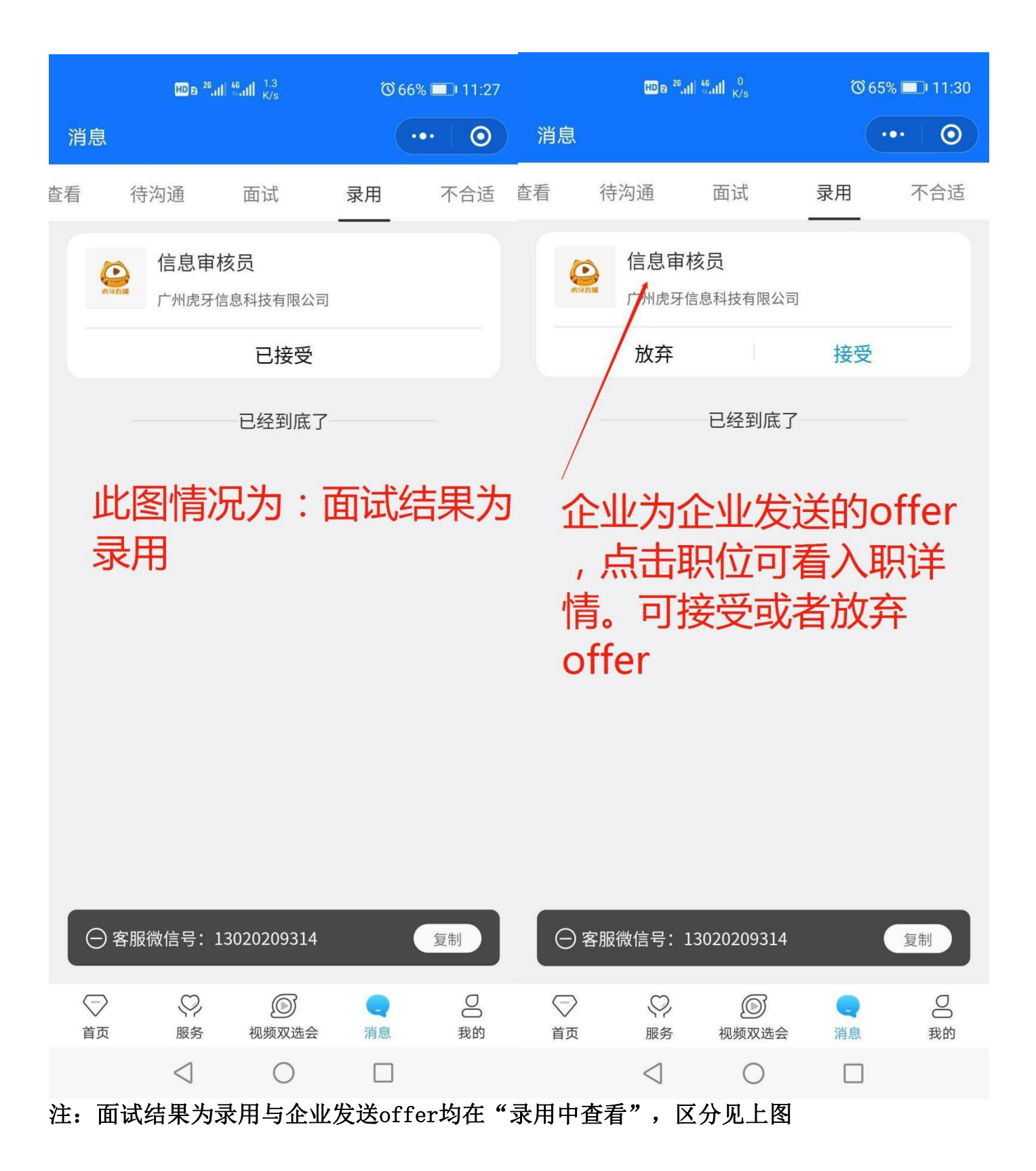

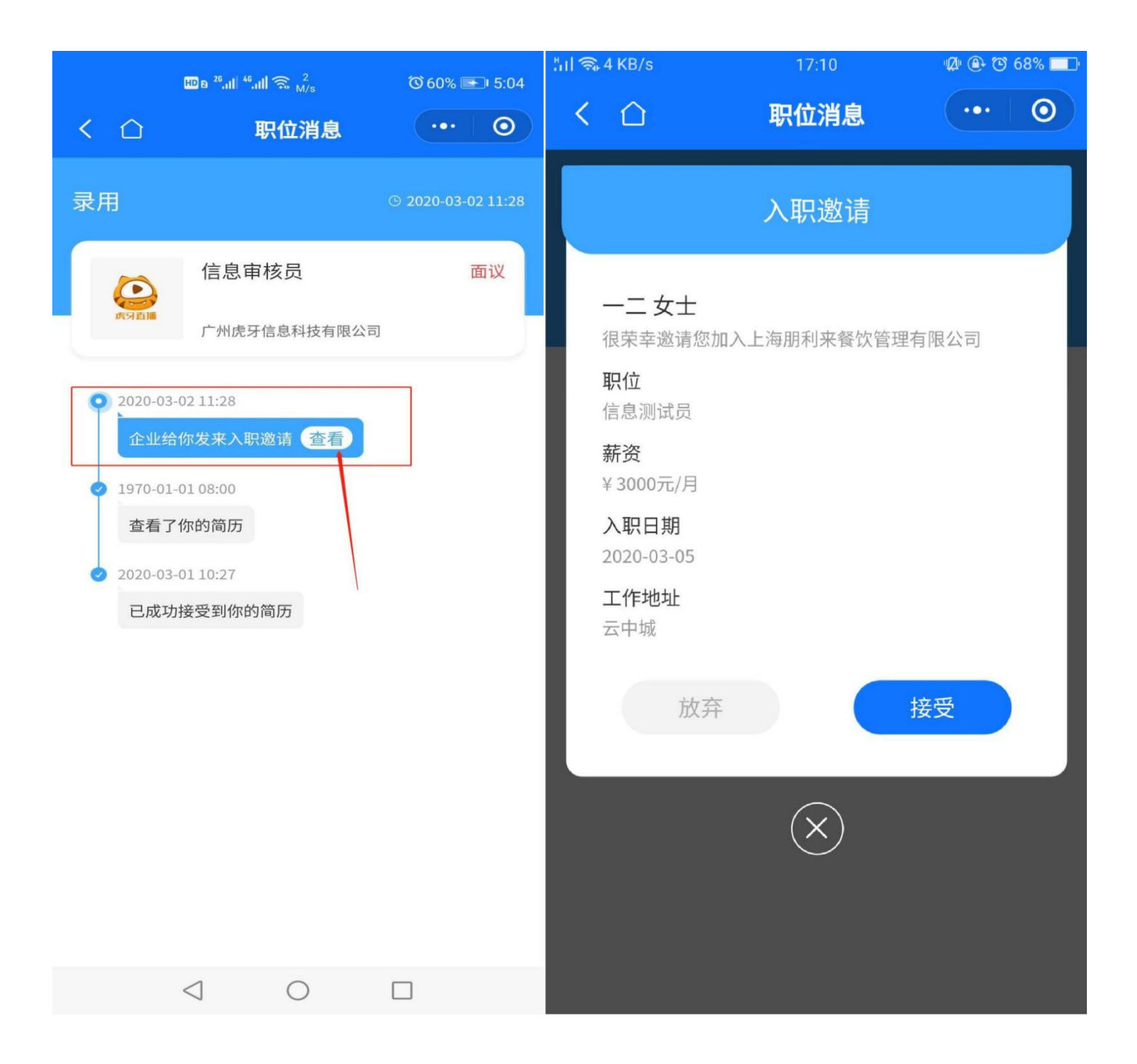

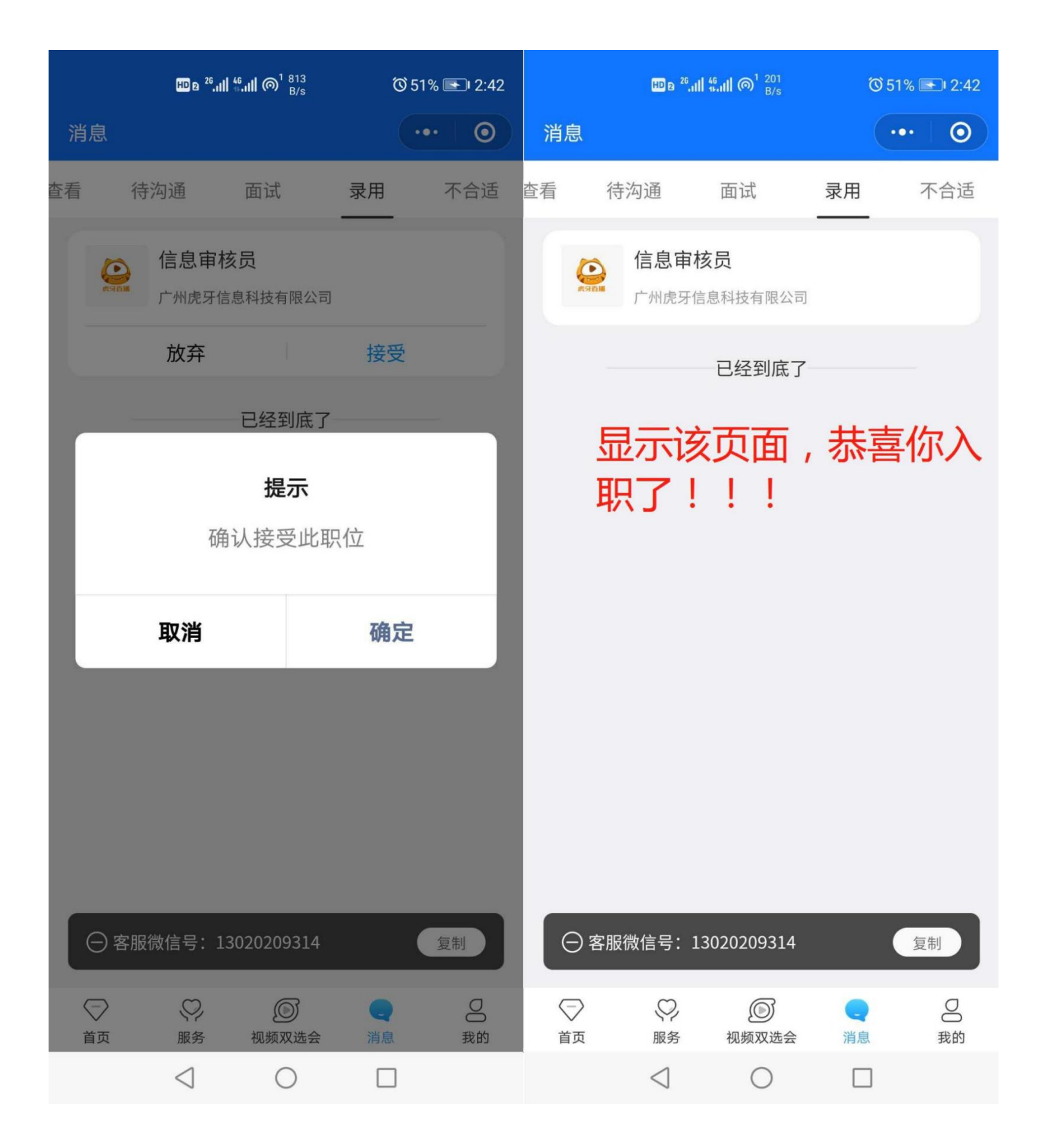